## INSTRUCTIVO PARA LA REALIZACIÓN DEL PROCESO DE INSCRIPCIÓN EN LINEA

Si esta leyendo este manual debe estar en la página Web www.unicesar.edu.co

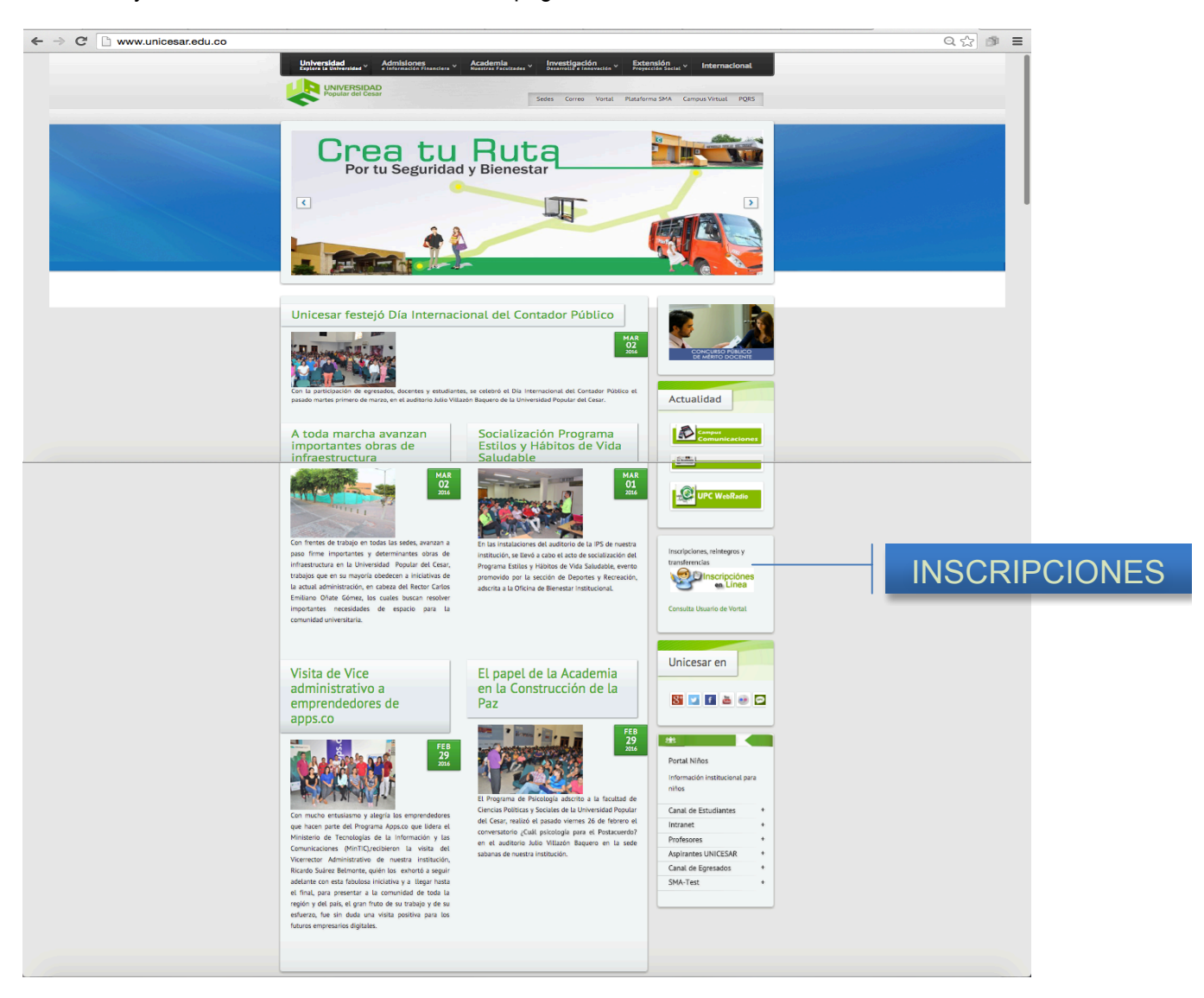

**1.** De Clic sobre el enlace de inscripciones en línea, ubicado en la parte central derecha de la pantalla principal.

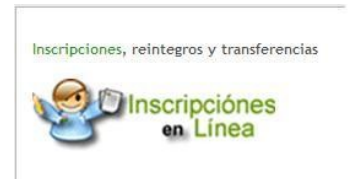

2) Lea la información que allí aparece, lo orientaran sobre cuanto donde y como pagar y los requisitos de inscripción, entre otros datos importantes y pulse nuevamente el ángel que aparece en la parte superior derecha para iniciar el proceso de inscripción.

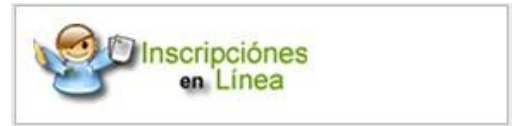

3) Pulse el icono Inscribirse

| Acade | émico                                     | AcademuSoft            |
|-------|-------------------------------------------|------------------------|
|       |                                           | Inscripción en Línea   |
|       | Consultar<br>pensum verificar<br>programa | e                      |
|       | Ayuda                                     | Salir de la aplicación |

4) Seleccione el ovalo de la opción de Pregrado para inscribirse a una Carrera Profesional o a los programas Técnicos y tecnológicos y presione el botón Continuar.

| Nivel Descripción                                                                                                    |
|----------------------------------------------------------------------------------------------------|
|                                                                                                    |
| BASICO Seleccione esta opción si desea inscribirse a un curso Preuniversitario                                             |
| O POSTGRADO Seleccione esta opción si ha aprobado una carrera universitaria y desea realizar<br>Especialización o Maestría |
| PREGRADO Speccione esta opción si desea inscribirse a una Carrera Profesional o Tecnoló                                    |
| PROBRAMA<br>ABIERTO Seleccione esta opción si desea inscribirse para realizar un diplomado o semina                        |
| SIN DEFINIR                                                                                                    |

5) Debe seleccionar su tipo de documento y el numero del mismo (Recuerde que este es de vital importancia ya que servirá para confrontar la veracidad de la información entregada.)

6) Debe diligenciar correctamente el formato de inscripción en línea que se muestra a continuación. (Recuerde la importancia de la veracidad de la información que proporcione, ya que, esta será verificada posteriormente)

| Formulario de Inscripció                                                                                                    | ón                                                                                                    |
|----------------------------------------------------------------------------------------------------|----------------------------------------------------------------------------------------------------|
| Información                                                                                                    |                                                                                                    |
| ATENCION, TODA LA INFORMACION QUE USTED IN<br>INSCRIPCION, ESTA BAJO SU RESPONSABILIDAD, "<br>EN EL CORRECTO REGISTRO DE LAMISMA.                                                                                                    | IGRESE EN EL FORMULARIO DE<br>TANTO EN LA VERACIDAD COMO                                                                                                    |
| Para diligenciar el formulario de Inscripción en líne:<br>Jel PIN \$28.628,00 correspondiente al valor de la inscrij<br>BANCO AV VILLAS, en la cuenta nacional número 84109                                                                                                    | a, debe haber cancelado el valor<br>pción para aspirantes nuevos en el<br>9668-8.                                                                                                    |
| ES DE SUMA IMPORTANCIA QUE USTED<br>IDENTIFICACION ADEMAS APELLIDOS Y NOMBRES<br>Sepa usted que la circunscripción (tipo de aspirante) po<br>los circunscripciones son especiales y deben gestionar<br>requisitos para estas circunscripciones, es decir,<br>DOCENTES DE PLANTA DE LA UNIVERSIDAD y<br>"SEMESTRE BASICO DE PERFECCIONAMIENTO O<br>serán verificados. | COLOQUE SU NUMERO DE<br>COMPLETOS en la consignación,<br>r defecto es REGULAR, las otras<br>fas los aspirantes que cumplan los<br>HIJOS DE FUNCIONARIOS Y<br>y aspirantes que han cursado el<br>PREUNIVERSITARIO", los cuales |
| <u>CUIDADO!</u> Antes de aceptar el registro debe estar comp<br>illigenciada y del programa al que desea inscribirse, p<br>isted quedará registrado como aspirante a la opcion :<br>consignado. Sin embargo, durante el período de inscripo<br>2007), usted podrá modificar sus datos personales: Dire<br>etc., EXCEPTO EL PROGRAMA AL CUAL SE INSCRI.               | oletamente seguro de la información<br>a la que al aceptar la inscripción<br>a la que tiene derecho por el valor<br>ciones (2 de mayo al 16 de junio de<br>acción, Teléfono, correo electrónico,<br><i>BIO</i> .              |
| Lleve a cabo cada uno de los pasos descritos y suminis<br>su inscripción no sea anulada. "LE DESEAMOS ÉXITOS E                                                                                                    | tre la información correcta para que<br>EN ESTE PROCESO".                                                                                                    |
| Cualquier inquietud puede comunicarse a los siguien<br>5734472, 5734946, o 5734870 extension 119,<br>e <u>raistro@unicesar.edu.co. inscripciones@unicesar.edu.</u><br>UNIVERSIDAD POPULAR DEL CESAR - SEDE HI<br>VALLEDUPAR - CESAR - COLOMBIA.                                                                                                    | tes teléfonos: 6736203, 6736771<br>, a los correos electrónicos<br>og, o a la siguiente dirección<br>URTADO - SALIDA A PATILLAL-                                                                                              |
| Muchas gracias por preferimos, UNIVERSID.                                                                                                    | AD POPULAR DEL CESAR                                                                                                    |
| Tipo de Documento                                                                                                    | Número de Documento                                                                                                    |
| ~                                                                                                    |                                                                                                    |

| Información Aspirante                                                                               |                                        |                                   |                        |                           |                             |                   |             |  |
|----------------------------------------------------------------------------------------------------|----------------------------------------|-----------------------------------|------------------------|---------------------------|-----------------------------|-------------------|-------------|--|
| Datos Personales                                                                                    |                                        |                                   |                        |                           |                             |                   |             |  |
| * Tipo de Documento                                                                                 | l administrad                          | ninistrador * Lugar de Expedición |                        |                           |                             |                   |             |  |
| CEDULA DE CIUDADANIA COLO                                                                           | 12                                     | 3                                 |                        | VALLEDUPA                 | R                           | М 💌               |             |  |
| * Primer Nombre                                                                                     | do Nombre                              | * P                               | rimer Apellido         |                           | Segundo Apellido            |                   |             |  |
| MIGUE                                                                                               | MIGUE                                  |                                   |                        |                           |                             |                   |             |  |
| Libreta Militar No                                                                                  | Distrito Milit                         | ar * Estrato                      | Tipo Sanguíneo         | uíneo EPS de afiliación E |                             |                   | stado Civil |  |
|                                                                                                    |                                        | 1 🗸                               | ~                      |                           |                             |                   | *           |  |
| País de Origen                                                                                      |                                        | Dep                               | artamento de Origer    | i                         | Ciudad de Origen            | Fecha de Nac      | simiento    |  |
| COLOMBIA                                                                                            | *                                      |                                   |                        | *                         | ~                           |                   |             |  |
| Clasificación especial por razó                                                                     | ón de residencia e                     | n un territorio, divi:            | sión político-administ | trativa, lengua           | a, cultura u origen diferer | nciados, o becas. |             |  |
| Circunscripción                                                                                     |                                        |                                   |                        | Descripció                | ón                          |                   |             |  |
| ESCUELA BASICA<br>(PREUNIVERSITARIO)                                                                | C ESCUELA BASICA<br>(PREUNIVERSITARIO) |                                   |                        |                           |                             |                   | ^           |  |
| O HIJO DE EMPLEADO<br>(FUNCIONARIOS UPC)                                                            |                                        |                                   |                        |                           |                             |                   | =           |  |
| REGULAR                                                                                             |                                        |                                   |                        |                           |                             |                   | ~           |  |
|                                                                                                    |                                        | Dato:                             | s de Ubicación         |                           |                             |                   |             |  |
| * País                                                                                              |                                        | ×                                 | Departamento           | * Ciudad                  |                             |                   | Sector      |  |
| COLOMBIA                                                                                            | *                                      | CAUCA                             |                        | CALDONO                   |                             |                   | ~           |  |
| * [                                                                                                 | Dirección                              |                                   |                        |                           | Barrio                      |                   |             |  |
| CALLE 20 NUMERO 50-69                                                                               |                                        |                                   |                        |                           |                             |                   |             |  |
|                                                                                                    | Vereda                                 |                                   |                        | Bnia                      |                             |                   |             |  |
|                                                                                                    |                                        |                                   |                        |                           |                             |                   | ]           |  |
| * Teléfono de Contacto                                                                              | Te                                     | eléfono Celular                   |                        | Correo Bectrónico         |                             |                   |             |  |
| 5808080                                                                                             |                                        |                                   |                        |                           |                             |                   | ]           |  |
| Departamento Dirección Secundaria Ciudad Dirección Secundaria Dirección de Envío de Correspondencia |                                        |                                   |                        |                           |                             |                   |             |  |
|                                                                                                    |                                        |                                   |                        |                           |                             |                   |             |  |
|                                                                                                    | Dirección e                            | n la Ciudad de Est                | tudio                  |                           | Telé                        | fono en la Ciudad | de Estudio  |  |
|                                                                                                    |                                        |                                   |                        |                           |                             |                   |             |  |
| * Indica Campos Obligatorios                                                                        |                                        |                                   |                        |                           |                             |                   |             |  |
|                                                                                                    |                                        |                                   |                        |                           |                             |                   | Continuar   |  |

7) Debe llenar este formulario, los campos con asterisco \* significan que son obligatorios, los datos correspondientes a sus estudios secundarios, el número de su SNP o registro que le ha asignado el ICFES y la debida nomenclatura, AC cuando se ha terminado el bachillerato de forma regular y VG cuando ha sido finalizado por Validación. (Esta información es la que se valida con el ICFES para obtener los resultados en cada área, cualquier error en la digitación de esta información lo descalificara del proceso de selección) para finalizar pulse el botón Continuar

| Datos Estudios Realizados                                                                              |                                                                                            |                       |            |               |                  |                 |        |  |  |
|----------------------------------------------------------------------------------------------------|--------------------------------------------------------------------------------------------|-----------------------|------------|---------------|------------------|-----------------|--------|--|--|
| Estudios de Secundaria                                                                                 |                                                                                            |                       |            |               |                  |                 |        |  |  |
| * País                                                                                                 |                                                                                            | * Ciudad              |            |               |                  |                 |        |  |  |
| COLOMBIA                                                                                               | <b>v</b>                                                                                   | BOLÍVAR               |            | *             | CARTAG           | ENA             | *      |  |  |
|                                                                                                    | * Institución                                                                              |                       |            |               |                  |                 |        |  |  |
| CENTRO DE ENSEÑANZA PREC                                                                               | CENTRO DE ENSEÑANZA PRECOZ NUEVO MUNDO-Completa u Ordinaria                                |                       |            |               |                  |                 |        |  |  |
| Carácter del Colegio                                                                                   | Carácter del Colegio * Fecha Terminación                                                   |                       |            |               |                  |                 |        |  |  |
|                                                                                                    | 26-10-2006                                                                                 |                       |            |               |                  |                 |        |  |  |
| De acuerdo a la                                                                                        | De acuerdo a las pruebas de estado (ICFES) presentadas, relacione la siguiente información |                       |            |               |                  |                 |        |  |  |
| * SNP Apirante                                                                                         |                                                                                            |                       | * Puntaj   | e Obtenido (a | aplica para anti | guas)           |        |  |  |
| AC 🔽 4525487548451                                                                                     | ]                                                                                          |                       |            |               |                  |                 |        |  |  |
| * Departamento Presentación                                                                            |                                                                                            | * Ciudad Presentación |            |               |                  | * Fecha Preserr | tación |  |  |
| ANTIOQUIA                                                                                              | *                                                                                          | CA                    | CAMPAMENTO |               |                  | 19-10-1978      | 0      |  |  |
| * Tipo de Documento con el que presentó el ICFES * Documento de identidad con el que presentó el ICFES |                                                                                            |                       |            |               |                  |                 |        |  |  |
| TARJETA DE IDENTIDAD                                                                                   |                                                                                            |                       | 802585458  | 374           |                  |                 |        |  |  |
| * Indica Campos Obligatorios                                                                           |                                                                                            |                       |            |               |                  |                 |        |  |  |
|                                                                                                    | Continuar                                                                                  |                       |            |               |                  |                 |        |  |  |

8) Diligencie ahora su información Socioeconómica. Y Pulse el botón Continuar.

| Datos Familiares                                                              |                                                            |                                    |  |  |  |  |  |  |
|-------------------------------------------------------------------------------|------------------------------------------------------------|------------------------------------|--|--|--|--|--|--|
| Información Socioeconómica                                                    |                                                            |                                    |  |  |  |  |  |  |
| Situación de los Padres Número de Membros de la Familia Personas que Trabajan |                                                            |                                    |  |  |  |  |  |  |
| ~                                                                             |                                                            |                                    |  |  |  |  |  |  |
| Ingreso Mensual Aproximado Familiar Núm                                       | ero de Hermanos Estudiando en la Universidad               | Mve con su Familia (S/N)           |  |  |  |  |  |  |
|                                                                               |                                                            |                                    |  |  |  |  |  |  |
| Diligencia el N                                                               | Diligencia el Nivel de estrato según recibo de agua o luz. |                                    |  |  |  |  |  |  |
| Costeo de sus Estudios ¿En dónde residirá?                                    | * Estrato Situación Económica                              | ¿Sufragó en las últimas Becciones? |  |  |  |  |  |  |
| ×                                                                             | 1 💟                                                        | ~                                  |  |  |  |  |  |  |
|                                                                               | Tiene Sisben                                               |                                    |  |  |  |  |  |  |
|                                                                               | ×                                                          |                                    |  |  |  |  |  |  |
| * Indica Campos Obligatorios                                                  |                                                            |                                    |  |  |  |  |  |  |
| 🕕 Ocurrió un error al guardar los datos.                                      |                                                            |                                    |  |  |  |  |  |  |
| Continuar                                                                     |                                                            |                                    |  |  |  |  |  |  |

9) Ahora debe digitar el número de su pago o PIN para culminar el proceso de Inscripción. (que esta en el recibo de consignación del banco) y pulse continuar

| Inscripción en Línea     |           |  |  |  |  |  |
|--------------------------|-----------|--|--|--|--|--|
| * Digite Número del pago |           |  |  |  |  |  |
| 2000900015009460313      |           |  |  |  |  |  |
|                          | Continuar |  |  |  |  |  |

10) Se despliega una ventana de la siguiente forma, en la cual debe seleccionar la Sede en la que desea estudiar (Universidad Popular del Cesar en el caso de los aspirantes a ingresar a la ciudad de Valledupar, y Seccional Aguachica para quienes deseen estudiar en la ciudad de Aguachica), la Metodología (Presencial), y la Modalidad (Universitaria), para el caso de los programas Técnicos puede seleccionar Agustín Codazzi y la modalidad Tecnico profesional y en todos los casos al finalizar presione Buscar

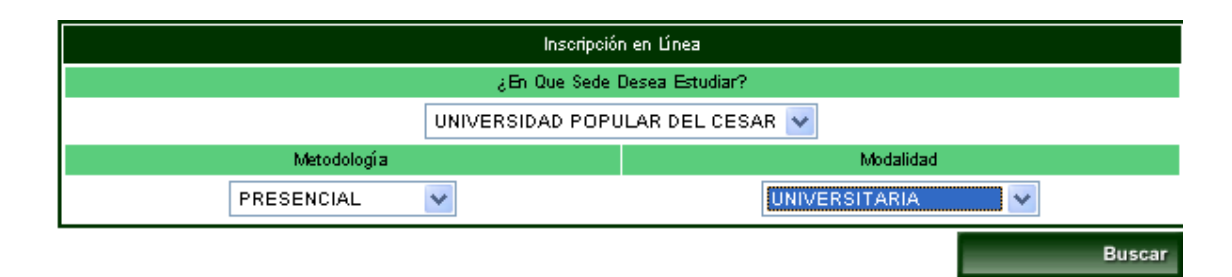

11) Ahora se despliega la lista de Programas Universitarios disponibles para su elección, recuerde que el primero que escoja será su primera y única opción en la cual será evaluado. Debe seleccionar el programa y pulsar el botón *Agregar*.

|                     | Inscripción en Línea |                     |                   |               |                 |                     |              |  |
|---------------------|----------------------|---------------------|-------------------|---------------|-----------------|---------------------|--------------|--|
| Listado             | de programas »»      | 01 - 10 de 22 💌     |                   |               |                 |                     |              |  |
| Nivel Educativo Mer |                      |                     | lología Modalidad |               | Unidad Regional |                     |              |  |
| PRI                 |                      | PRESEN              | CIAL              | UNIVERSITARIA | i               | UNIVERSIDAD POPULAR | DEL CESAR    |  |
|                     | Código               | Nom                 | ibre del Programa | i             |                 | Jomada              | Convocatoria |  |
| $\circ$             | V-0103-D             | ADMINISTRACION DE C | OMERCIO INTER     | RNACIONAL     | DIURNA          |                     | 20062        |  |
| >                   | V-0101-N             | ADMINISTRACION DE B | MPRESAS           |               | NOCTURN         | IA                  | 20062        |  |
| $\circ$             | V-0102-N             | CONTADURIA PUBLICA  |                   |               | NOCTURN         | IA                  | 20062        |  |
| $\bigcirc$          | V-0102-D             | CONTADURIA PUBLICA  |                   |               | DIURNA          |                     | 20062        |  |
| $\circ$             | V-0501-N             | DERECHO             | DERECHO           |               |                 | IA                  | 20062        |  |
| $\bigcirc$          | V-0501-D             | DERECHO             |                   |               | DIURNA          |                     | 20062        |  |
| $\circ$             | V-0104-N             | ECONOMIA            |                   |               | NOCTURN         | IA                  | 20062        |  |
| $\bigcirc$          | V-0104-D             | ECONOMIA            |                   |               | DIURNA          |                     | 20062        |  |
| $\circ$             | V-0201-D             | ENFERMERIA          |                   |               | DIURNA          |                     | 20062        |  |
| $\bigcirc$          | V-0401-D             | INGENIERIA AGROINDU | STRIAL            |               | DIURNA          |                     | 29862        |  |
|                     |                      |                     |                   |               |                 |                     | Agre         |  |

12) Luego de haber agregado su opción debe pulsar la opción continuar, a lo que el sistema le pedirá una confirmación para asegurarse de no haber equivocaciones en la información suministrada. Debe pulsar la opción ACEPTAR.

**13)** De no haber elegido el programa de su predilección pulse eliminar y repita el paso anterior de lo contrario pulse aceptar.

| Inscripción en Línea |        |               |                   |                      |                                            |               |                                  |             |  |  |
|----------------------|--------|---------------|-------------------|----------------------|--------------------------------------------|---------------|----------------------------------|-------------|--|--|
| Datos Personales     |        |               |                   |                      |                                            |               |                                  |             |  |  |
|                      |        | Identificació | ón                | Tip                  | Tipo de Documento                          |               |                                  | Sexo        |  |  |
|                      |        | 123           |                   | CEDULA DE C          | CIUDADANIA COLOMBIANA                      |               |                                  | м           |  |  |
|                      |        | Nomt          | bre del Aspirante |                      |                                            | SNP           |                                  | Tipo Prueba |  |  |
|                      |        | MIGUE         | ANTONIO DIAZ      |                      | AC52                                       | 5487548451    |                                  | NUEVA       |  |  |
|                      |        |               |                   | Número de            | e Opciones Permitidas                      |               |                                  |             |  |  |
|                      |        |               |                   |                      | 2                                          |               |                                  |             |  |  |
|                      |        |               |                   | Program              | as a los que Aspira                        |               |                                  |             |  |  |
|                      | Opción | Código        |                   |                      | Jo                                         | mada          | Unidad Regional                  |             |  |  |
| $\circ$              | 1      | V-0101-N      | ADMINISTRACION    |                      | NOCTURNA                                   |               | UNIVERSIDAD POPULAR DEL<br>CESAR |             |  |  |
|                      |        |               |                   |                      |                                            |               |                                  |             |  |  |
|                      |        |               |                   |                      |                                            |               |                                  |             |  |  |
|                      |        |               | Microsoft         | Internet Explor      | ar                                         |               |                                  | Agregar     |  |  |
|                      |        |               | microsoft         | internet Explor      | 91                                         |               |                                  | Continuar   |  |  |
|                      |        |               | 2 L               | a información con la | a cual usted se va a                       | inscribir es: |                                  |             |  |  |
|                      |        |               |                   | IP AC525487548451    |                                            |               |                                  |             |  |  |
| ¿Está segur          |        |               |                   |                      | seguro que desea registrar la información? |               |                                  |             |  |  |
|                      |        |               |                   |                      |                                            |               |                                  |             |  |  |
|                      |        |               |                   | Aceptar              | Cancelar                                   |               |                                  |             |  |  |
|                      |        |               |                   |                      |                                            |               | 1                                |             |  |  |

14) Luego el sistema le arrojara una confirmación de que el proceso fue realizado con éxito, y listará los respectivos documentos para traer, o enviar por correo certificado, a la oficina de Admisiones, Registro y Control Académico pasado el proceso de admisión.

## Para cualquier consulta o reclamo se le exigirá Imprima el formulario de inscripción

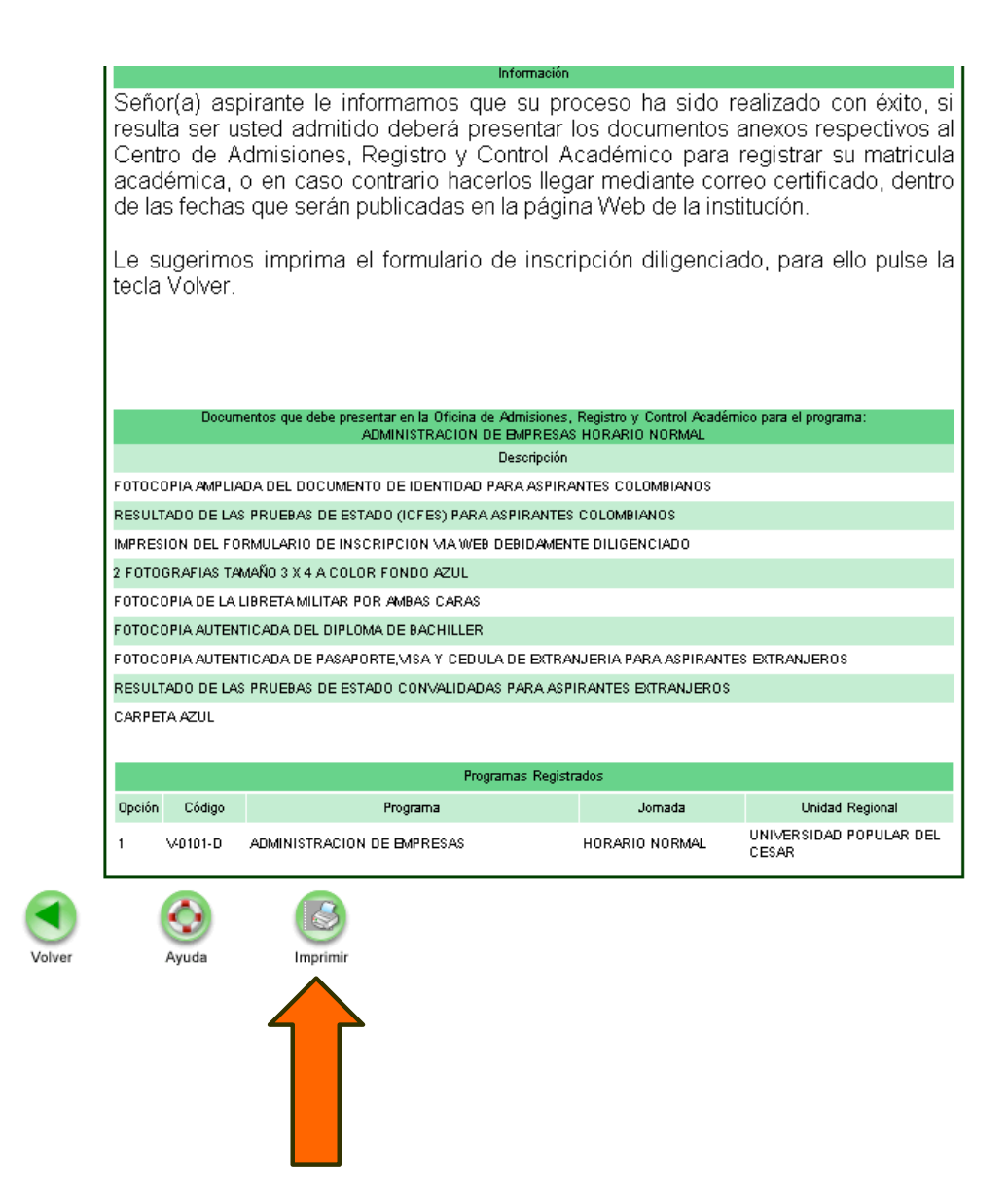

Cualquier inquietud diríjase al Centro de Admisiones, Registro y Control ubicado en la Sede Hurtado – Valledupar, o al teléfono 5843136 o a los correos <u>registro@unicesar.edu.co</u> o <u>inscripciones@unicesar.edu.co</u>

LE DESEAMOS ÉXITO EN SUS PLANES Y ASPIRACIONES